# RELITER digital

IP KAPUTELEFON RENDSZER

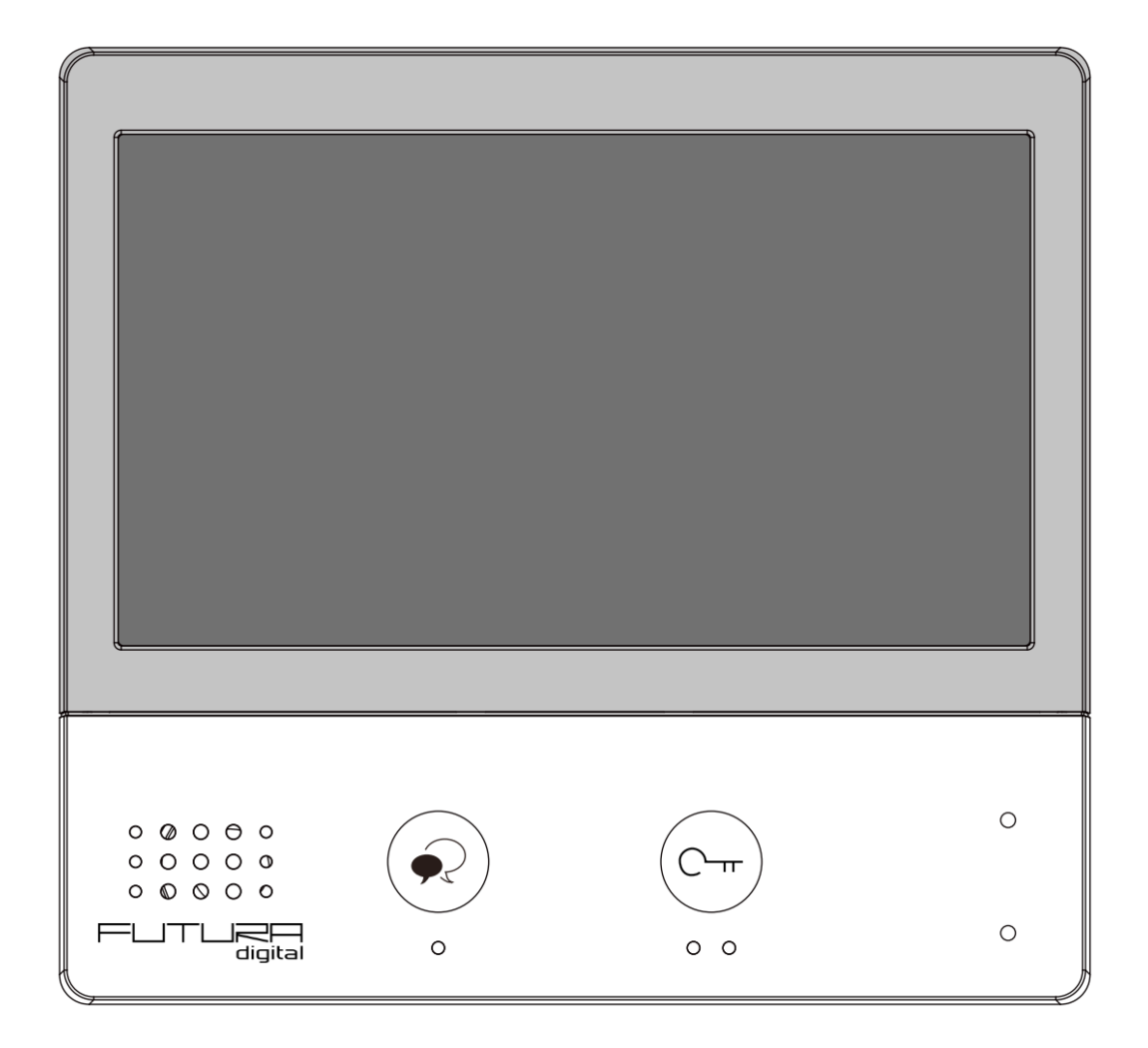

# Tartalomjegyzék

| 1. Felépítés és funkciók  | 3  |
|---------------------------|----|
| 2. Műszaki adatok         | 3  |
| 3. Szerelés               | 4  |
| 4. Főmenü                 | 5  |
| 4.1. Állapotjelző ikonok  | 6  |
| 5. Alap funkciók működése | 7  |
| 5.1. Hívás fogadás        | 7  |
| 5.2. Kitekintés           | 7  |
| 5.3. Hívás kezdeményezése | 8  |
| 5.3.1. Belső hívás        | 8  |
| 5.3.2. Interkom           | 8  |
| 5.3.3. Portás hívása      | 8  |
| 5.4. Rögzítés             | 8  |
| 5.5. Ne zavarj! mód       | 9  |
| 5.6. Hívástovábbítás      | 10 |
| 6. Telepítői beállítások  | 10 |
| 6.1. Címzés beállítás     | 11 |
| Jegyzetek                 | 13 |
|                           |    |

# 1. Felépítés és funkciók

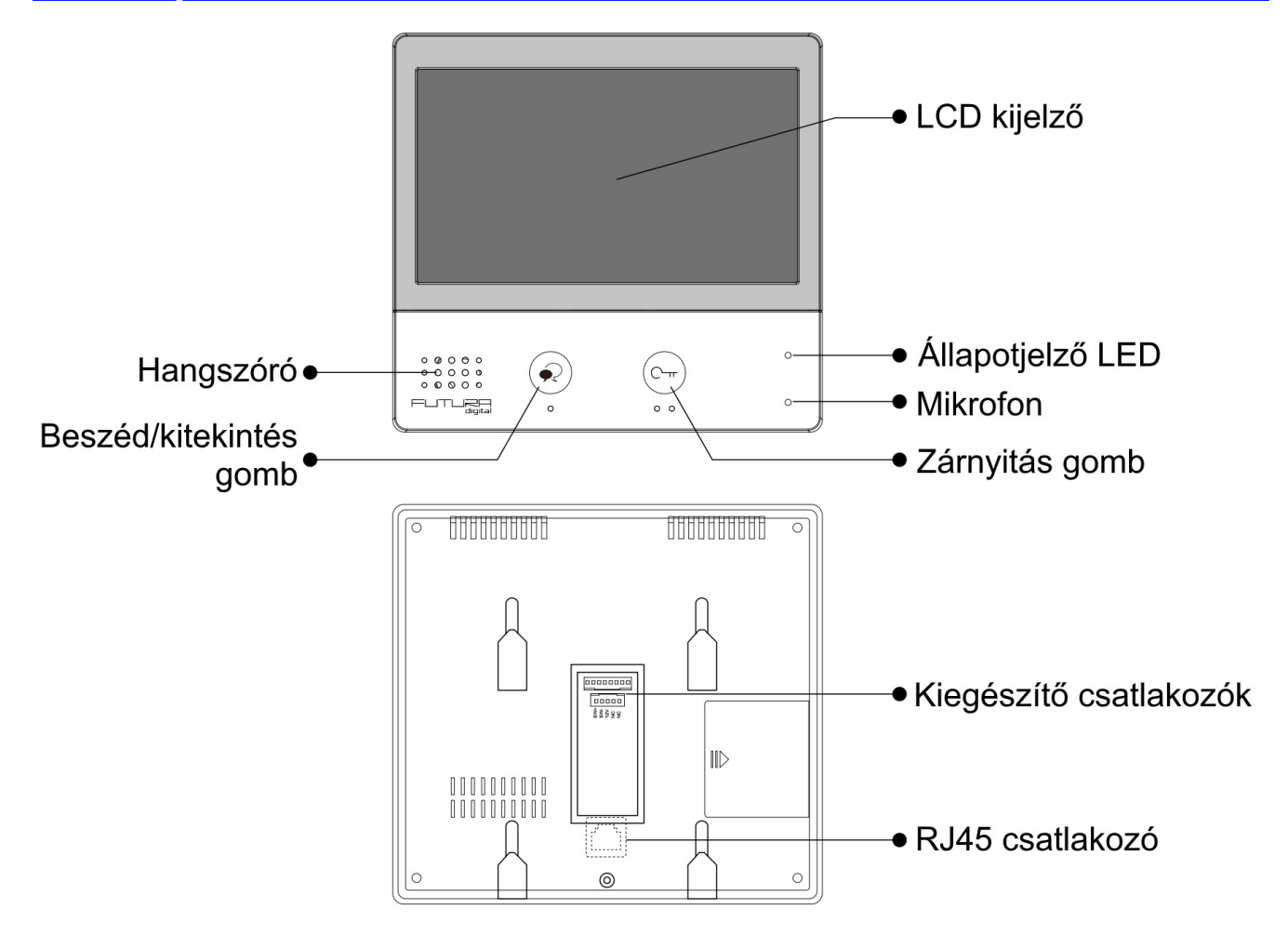

| 2. Műszaki adatok     |                                          |
|-----------------------|------------------------------------------|
| Tápfeszültség:        | PoE (IEEE 802.3af Class 0)               |
| LAN interfész:        | 10 Base-T / 100 Base-TX Ethernet (RJ-45) |
| Kijelző:              | 7" színes TFT                            |
| Felbontás:            | 800 x 480 pixel                          |
| Vezetékezés:          | Cat-5e vagy Cat6 UTP                     |
| Maximális távolság:   | 100 m                                    |
| Működési hőmérséklet: | -10 - +50 °C                             |
| Méretek:              | 161mm (Ma) x 174mm (Szé) x 22mm (Mé)     |

# 3. Szerelés

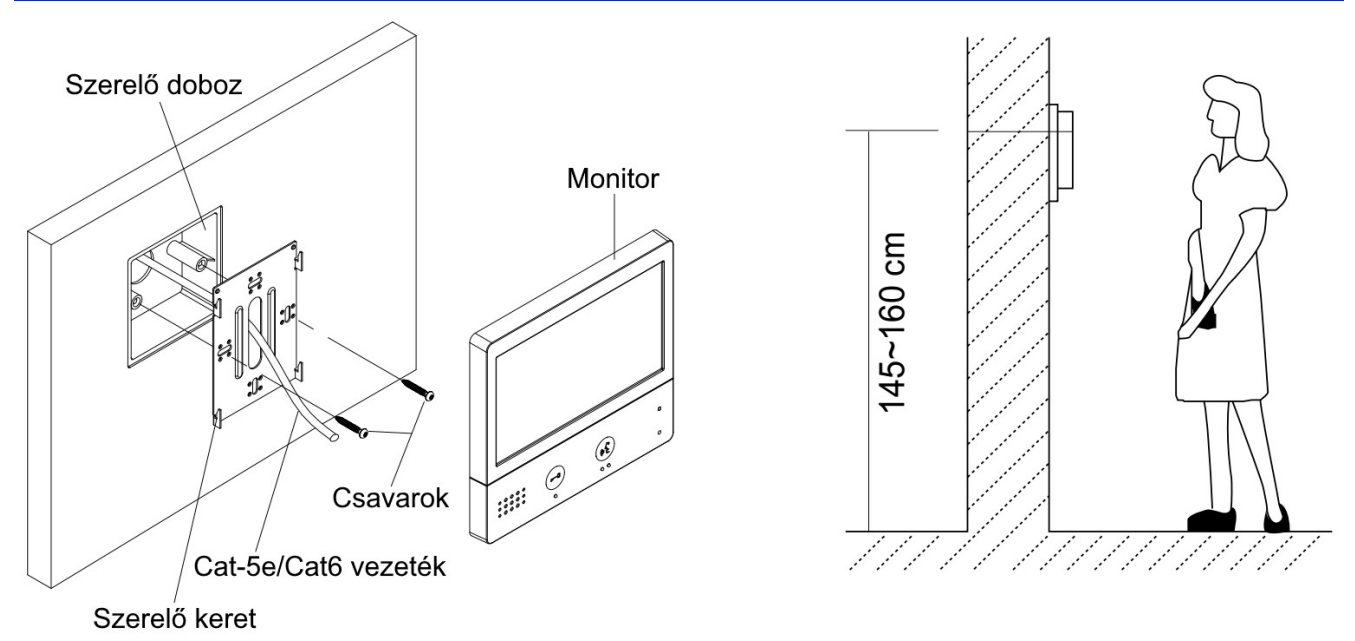

Az ajánlott szerelési magasság 150-165 cm.

- 1. A mellékelt csavarok segítségével rögzítse a szerelőkeretet a süllyesztett szerelődobozhoz.
- 2. Csatlakoztassa az RJ-45 csatlakozót a monitor hátoldalán található foglalatba.
- 3. Helyezze a monitort a szerelőkeretre. Figyeljen arra, hogy a monitor jól illeszkedjen a rögzítési pontokhoz.

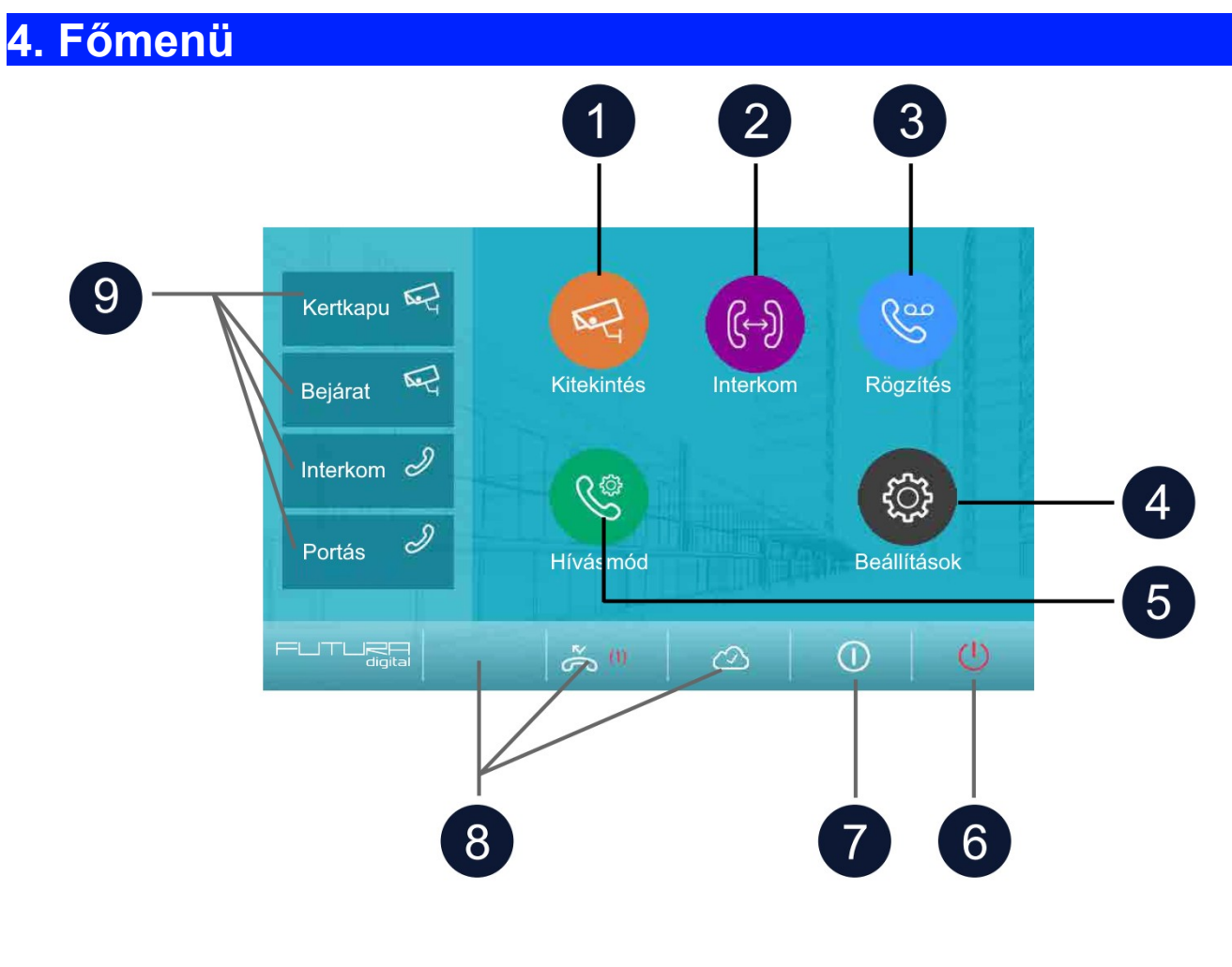

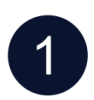

#### Kitekintés

Kaputáblák és kamerák képének megjelenítése

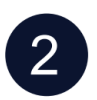

#### Interkom

Lakáskészülékek közötti kommunikáció

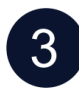

## Rögzítések

Rögzített képek megtekintése

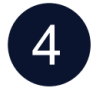

## Beállítások

Készülék testre szabása

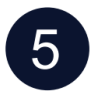

## Hívásmód

Némítás és hívás továbbítás beállítása

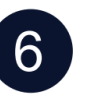

#### **Kilépés** Készenléti módba kapcsolás

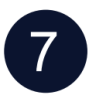

Infó Készülék információk

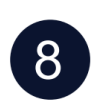

#### Állípotjelzők A monitor üzemmódjának állapot visszajelzése

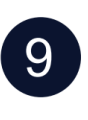

#### **Gyorsgombok** A hozzárendelt funkciók közvetlen elérése

# 4.1. Állapotjelző ikonok

| lkon              |                             | Leírás                                                                                  |
|-------------------|-----------------------------|-----------------------------------------------------------------------------------------|
| ř                 | Nem fogadott<br>hívás       | A múltban nem fogadott hívás volt, az ikont megérintve<br>megtekinthető a rögzített kép |
| 40                | Ne zavarj<br>funkció aktív  | A Ne zavarj funkció aktív                                                               |
| Ľ                 | Továbbítás                  | Továbbítás funkció aktív                                                                |
| 모                 | Eszköz<br>hálózaton         | A monitor csatlakozik a hálózathoz, de az internethez nem                               |
| $\bigcirc$        | SIP szerver<br>csatlakozik  | A monitor csatlakozik a SIP szerverhez                                                  |
| Ś                 | SIP szerver<br>nem elérhető | A monitor nem csatlakozik a SIP szerverhez                                              |
| $\underline{(1)}$ | SIP szerver<br>hiba         | A monitor csatlakozik a SIP szerverhez, de a kapcsolat nem megfelelő                    |
| Ø                 | Némítás                     | A némítás funkció aktív                                                                 |

# Egyéb állapotjelző szimbólumok

| lkon |           | Leírás                                        |
|------|-----------|-----------------------------------------------|
|      | Rögzítés  | Kommunikáció közben a kép rögzítése történik  |
| ₫≫   | Beszéd    | Kommunikáció közben a hangkapcsolat aktív     |
|      | Zárnyitás | Kommunikáció közben a zárnyitás kimenet aktív |

# 5. Alap funkciók működése

## 5.1. Hívás fogadás

Ha a kaputábláról hívást kezdeményeznek a lakáskészüléken megszólal az előre beállított csengőhang és megjelenik a kamera képe.

- 1. Érintse meg a  $\mathfrak{A}$  ikont vagy a  $\mathfrak{R}$  érintőgombot a hívás fogadásához.
  - A jó hangminőség érdekében 50cm-en belül tartózkodjon kommunikáció közben.
  - A beszélgetés maximális hossza 90 másodperc
- 2. Érintse meg újra a  $\mathfrak{A}$  ikont vagy a  $\mathfrak{S}$  érintőgombot a hívás befejezéséhez.

Hívás közben elérhető funkciók:

- Zárnyitás
- Manuális rögzítés (fotó készítés)

#### Megjegyzés:

- 1. Hívásfogadás kaputábláról folytatott kommunikáció közben (több kaputábla esetén)
  - Kaputáblával folytatott kommunikáció közben másik kaputábláról nem lehet becsöngetni.
  - Az aktuális hívás befejezéséig foglalt jelzést adnak a kaputáblák.
- 2. Hívásfogadás interkom hívás közben
  - Becsöngetés esetén az interkom hívás azonnal megszakad.
  - Megszólal az előre beállított csengőhang és megjelenik a kamera képe.

### 5.2. Kitekintés

Készenléti állapotban bármikor megjelenítheti a kaputábla vagy csatlakoztatott IP kamera képét a lakáskészüléken.

- 1. A főmenüben válassza a "Kitekintés" lehetőséget.
- 2. A megjelenő listából válassza ki a kívánt kaputáblát vagy kamerát a kitekintéshez.
- 3. A befejezéshez érintse meg a  $\leftarrow$  ikont.

## 5.3. Hívás kezdeményezése

Társasházak vagy több lakáskészülékkel rendelkező családi házak esetén lehetőség van belső hívás, interkom és portás hívás funkcióra.

#### 5.3.1. Belső hívás

Ha egy rendszeren belül több monitor található, lehetőség van a belső hívás funkció használatára.

- 1. A főmenüben válassza az "Interkom" menüpontot.
- 2. Válassza a "Belső hívás" lehetőséget.
- 3. A megjelenő listából válassza ki a tárcsázni kívánt lakáskészüléket.

#### 5.3.2. Interkom

Több lakásos társasházak esetén lehetőség van a Interkom funkció használatára.

- 1. A főmenüben válassza az "Interkom" menüpontot.
- 2. Válassza a "Névlista" lehetőséget.
- 3. A megjelenő listából válassza ki a tárcsázni kívánt lakást.

#### 5.3.3. Portás hívása

Társasházak esetén lehetőség van a Portás hívása funkció használatára.

- 1. A főmenüben válassza az "Interkom" menüpontot.
- 2. Válassza a "Portás hívása" lehetőséget.
- 3. A megjelenő listából válassza ki a tárcsázni kívánt portáskészüléket.

## 5.4. Rögzítés

A lakáskészülék képes információkat és képeket tárolni a hívásokról, megkülönböztet fogadott, nem fogadott és kimenő hívásokat.

- 1. A főmenüben válassza az "Rögzítés" menüpontot.
- 2. A bal oldali menü sávból válassza ki a kívánt menüpontot: **"Nem fogadott"**, **"Bejövő"** vagy **"Kimenő"**lehetőséget.
- 3. A rögzített képhez érintse meg a lista keresett elemét.
- 4. Kilépéshez érintse meg a  $\leftarrow$  vagy a  $\overleftrightarrow$  ikont.

## Képek/videók kezelése

A kiválasztott rögzített kép/videó kiválasztásakor a következő ikonok jelennek meg:

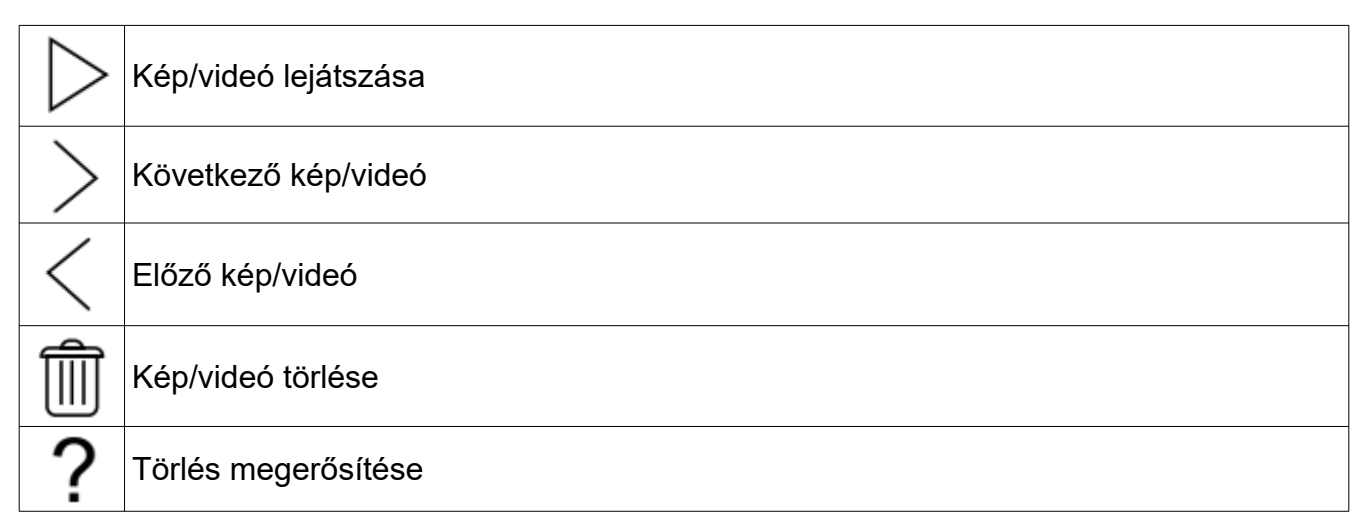

**Megjegyzés:** A monitor maximum 120 kép/videó rögzítésére alkalmas, ezután a legrégebben rögzített kép/videó felülíródik.

## 5.5. Ne zavarj! mód

Ha nem szeretné, hogy a becsöngetéssel megzavarják, bármikor némíthatja a monitort.

- 1. A főmenüben érintse meg a Hívásmód ikont.
- 2. A megjelenő listából válassza ki a kívánt működési módot:
  - 8 óra (a monitort 8 órára némítja, ezután a monitor automatikusan kikapcsolja a funkciót)
  - Állandó (a monitor mindaddig némítva marad, amíg ki nem kapcsolja a funkciót)

#### Megjegyzés:

- Ha a némítás funkciók valamelyike aktív, a monitoron található állapotjelző LED zöldről pirosra vált
- A főmenüben az állapotsávban a "√∞" ikon jelzi, ha a némítás funkciók valamelyike aktív.

## 5.6. Hívástovábbítás

A kaputábláról érkező hívásokat továbbíthatja okostelefonjára, ennek feltétele, hogy kaputelefon rendszer csatlakozzon az internetre.

- 1. A főmenüben érintse meg a Hívásmód ikont.
- 2. A megjelenő listából válassza ki a kívánt működési módot:
  - Azonnali (a hívás azonnal továbbításra kerül a társított telefonokra)
  - Késleltetett (a hívás csak a monitoron jelenik meg, majd 30 másodperc elteltével továbbításra kerül a társított telefonokra)

#### Megjegyzés:

- A hívástovábbítás maximum 5 okostelefonra lehetséges.
- A főmenüben az állapotsávban a "<sup>®</sup>" ikon jelzi, ha a némítás funkciók valamelyike aktív.

## 6. Telepítői beállítások

- 1. A főmenüben érintse meg a Beállítások ikont.
- 2. A megjelenő menü bal oldalán található menüsávból válassza ki a kívánt kategóriát.
- 3. Módosítsa a kívánt beállítást.
- 4. Kilépéshez érintse meg a  $\leftarrow$  vagy a  $\widehat{\omega}$  ikont.

#### Beállítások

| ∫ Hívóhang  | <ul> <li>Hangerő, Csengetési idő, Kaputábla hang, CDS jelzőhang, OS csengőhang, Üzenet csengőhang, Ajtócsengő hang, Interkom hang, Belső hívóhang, Riasztás hang</li> </ul> |
|-------------|----------------------------------------------------------------------------------------------------|
| 🞲 Általános | > Dátum és idő, Nyelv, Kitekintési idő, Gyorsgomb beállítás, SD kártya                                                                                                    |
| 🔑 Telepítői | > IP cím, Hívócím, Paraméter, Frissítés, Vezérlőpult                                                                                                    |
| 💥 Kezelő    | SIP beállítás, Egyéni nyitókód, Közös nyitókód, Kártya kezelés, Mentés<br>és visszaállítás                                                                                  |
| Ext.Unit    | > Auto beállítás varázsló, IM kiegészítők, Kaputáblák, IPC kamera OS<br>párosítás                                                                                           |

#### Megjegyzés:

**CDS** > Közös kaputábla

#### **OS** > Lokális kaputábla (egy nyomógombbal)

## 6.1. Címzés beállítás

- 1. A főmenüben érintse meg a Beállítások ikont.
- 2. A kategória listából válassza ki a Telepítői beállítás lehetőséget.
- 3. Válassza a Hívócím beállítást.
- 4. Írja be a telepítői kódot a beállítások eléréséhez (Gyári érték: 66666666).

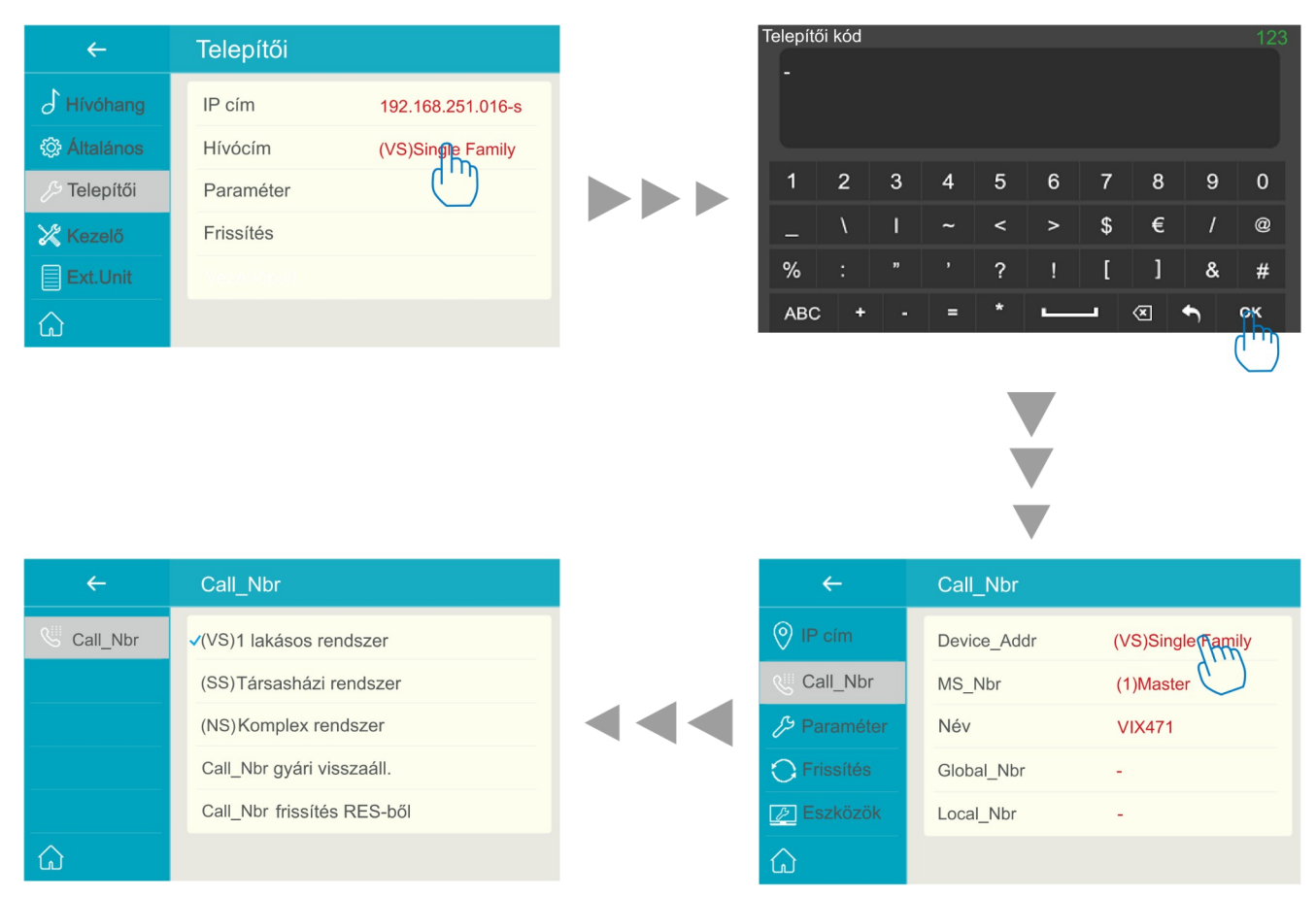

#### Paraméterek:

- Device\_addr
  - (VS)1 lakásos rendszer: egyszerű rendszerekhez, a lakásszám megadása nem szükséges
  - (SS)Társasházi rendszer: összefüggő társasházi álló rendszerekhez, lakásszám megadása szükséges (4 számjegy, pl: 0001, ami a rendszerben található 1-es lakást jelenti)
  - (NS)Komplex rendszer: több lépcsőházból/épületből álló rendszerekhez, lépcsőház/épület szám és lakásszám megadása szükséges (8 számjegy, pl: 00010002, ami az 1-es épület, 2-es lakást jelenti)

#### • MS\_Nbr

 Fő és mellékkészülék szám, ahol a 01 a fő készüléket jelöli, 02~32 sorban a mellékkészülékek száma

#### • Név

 Arra alkalmas társasházi kaputábla (VIX-850) esetén a kaputábla automatikusan szinkronizálja az itt megadott nevet (nem szükséges azt a kaputáblán megváltoztatni)

#### Global\_Nbr

• Hívócím, amin a központi kaputábla eléri az adott lakáskészüléket

#### • Local\_Nbr

• Hívócím, amin a lokális(lépcsőházi) kaputábla eléri az adott lakáskészüléket

# Jegyzetek

| <br>••••••                                  |
|---------------------------------------------|
|                                             |
| <br>                                        |
|                                             |
|                                             |
| <br>• • • • • • • • • • • • • • • • • • • • |
|                                             |
| <br>                                        |
|                                             |
|                                             |
| <br>                                        |
|                                             |
|                                             |
| <br>• • • • • • • • • • • • • • • • • • • • |
|                                             |
|                                             |
|                                             |
|                                             |
| <br>                                        |
|                                             |
|                                             |
| <br>                                        |
|                                             |
|                                             |
| <br>• • • • • • • • • • • • • • • • • • • • |
|                                             |
| <br>                                        |
|                                             |
|                                             |
| <br>                                        |
|                                             |
|                                             |
| <br>• • • • • • • • • • • • • • • • • • • • |
|                                             |
|                                             |
| <br>• • • • • • • • • • • • • • • • • • • • |
|                                             |
| <br>                                        |
|                                             |
|                                             |
| <br>                                        |
|                                             |
|                                             |
| <br>• • • • • • • • • • • • • • • • • • • • |
|                                             |
|                                             |
|                                             |
|                                             |
| <br>                                        |
|                                             |
|                                             |
| <br>                                        |
|                                             |
|                                             |
| <br>                                        |
|                                             |
| <br>                                        |
| <br>                                        |
|                                             |
| <br>                                        |
|                                             |
|                                             |
| <br>••••••                                  |
|                                             |
|                                             |
| <br>• • • • • • • • • • • • • • • • • • • • |
|                                             |
| <br>                                        |
|                                             |
|                                             |
| <br>                                        |
|                                             |
|                                             |
| <br>• • • • • • • • • • • • • • • • • • • • |

| <br>                                  |
|---------------------------------------|
|                                       |
| <br>                                  |
|                                       |
| <br>                                  |
|                                       |
|                                       |
|                                       |
|                                       |
| <br>                                  |
|                                       |
| <br>                                  |
|                                       |
| <br>                                  |
|                                       |
|                                       |
|                                       |
|                                       |
| <br>                                  |
|                                       |
| <br>                                  |
|                                       |
| <br>                                  |
|                                       |
|                                       |
|                                       |
|                                       |
| <br>                                  |
|                                       |
| <br>                                  |
|                                       |
|                                       |
|                                       |
|                                       |
|                                       |
| <br>                                  |
| <br>                                  |
| <br>                                  |
| <br>                                  |
| <br>                                  |
|                                       |
| <br>                                  |
|                                       |
|                                       |
| · · · · · · · · · · · · · · · · · · · |
|                                       |
|                                       |
|                                       |
|                                       |
|                                       |
|                                       |
|                                       |
|                                       |
|                                       |
|                                       |
|                                       |
|                                       |
|                                       |
|                                       |

#### Az Ön márkakereskedője:

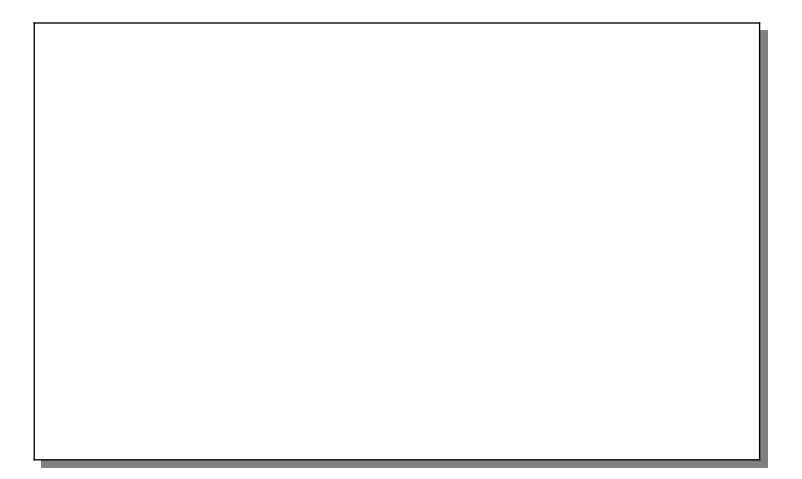

A dokumentáció a Dial-Comp KFT. szellemi tulajdona,ezért annak változtatása jogi következményeket vonhat maga után.

A fordításból, illetve a nyomdai kivitelezésből származó hibákért felelősséget nem vállalunk. A leírás és a termék változtatásának jogát a forgalmazó és a gyártó fenntartja.

Utolsó módosítás: 2020. szeptember 23.